How to Setup Game Timer (can also be used as a Scoreboard and more)

- 1. Plug the timer into an electrical outlet
- 2. Use your mobile device's camera to scan and download the Flex Timer App

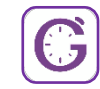

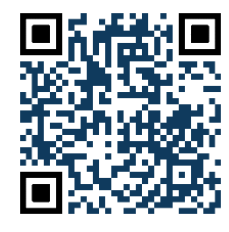

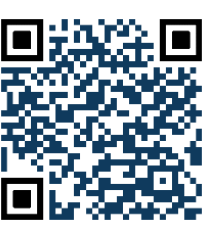

iOS

3.

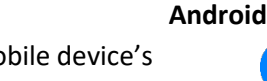

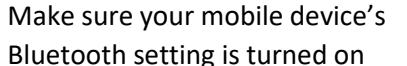

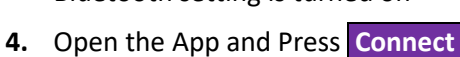

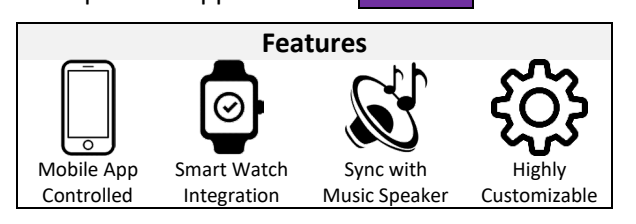

funtimevolleyball.com

5. Choose <u>one</u> option: A, B or C

[A] Select "Imports" and enter the Import Code, found on the timer. Alternatively, you

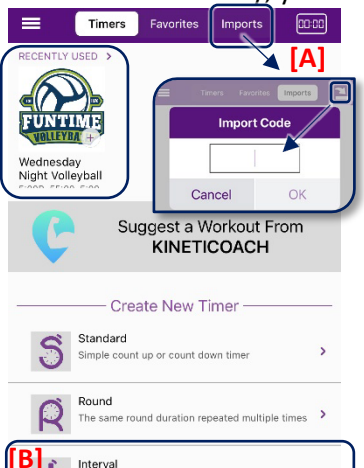

Set of custom intervals repeated multiple times

Work and rest intervals repeated a number of

Audio indicator at the start of each minute

No Timers Started

...

Tabata

EMOM

You can connect and control a timer that is already running, regardless of who started it

П

Wednesday Night Volleyball 2:38

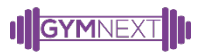

| If <b>Step 5 [A]</b> or <b>[C]</b> was done, then skip the following steps. Now tap the <b>"Start"</b> button |                                                                                                    |                                                     |                                | 7. | Tap the + symbol to alternately add a <b>"Rest</b>            |                          |           |            |  |
|----------------------------------------------------------------------------------------------------|----------------------------------------------------------------------------------------------------|-----------------------------------------------------|--------------------------------|----|---------------------------------------------------------------|--------------------------|-----------|------------|--|
| Tonowing steps. Now tap the <b>start</b> bullon                                                               |                                                                                                    |                                                     |                                |    |                                                               |                          |           |            |  |
| 6.                                                                                                    | Insure all<br>settings are as                                                                                           | Wednesday Nig<br>Start @ 6pm - {<br>with 5-minute v | ht V X<br>5 Matches<br>varmups |    | Rest Interval                                                 | Cancel<br>Rest between i | Intervals | OK<br>None |  |
|                                                                                                    | follows, then                                                                                                    |                                                     |                                |    | Work Interval                                                 | Rest                     |           | 5:00       |  |
|                                                                                                    | tap the                                                                                                    |                                                     |                                |    |                                                               | Interval 1               |           | 55:00      |  |
|                                                                                                    | "Intervals" —                                                                                                    | Intervals                                           | 10 x various                   |    |                                                               | Duri                     |           | 5,00       |  |
|                                                                                                    | ontion to setup                                                                                                    | Demetikiene                                         |                                |    |                                                               | Rest                     |           | 5:00       |  |
|                                                                                                    | option to setup                                                                                                    | Repetitions                                         | 1                              | 8. | Once Intervals                                                | Interval 2               |           | 55:00      |  |
|                                                                                                    |                                                                                                    | Rest between repetitions                            | N/A                            | 0. | are set, tap<br>the OK button<br>then tap<br>the Start button | Rest                     |           | 5:00       |  |
|                                                                                                    | Tipl                                                                                                    | Flex Timer status shows                             | Interval                       |    |                                                               | Interval 3               |           | 55:00      |  |
| I                                                                                                    | You can<br>customize your<br>timer by giving<br>it a name,<br>image and<br>description by<br>taping on the<br>edit icon | Counting direction                                  | Down                           |    |                                                               | Rest                     |           | 5:00       |  |
|                                                                                                    |                                                                                                    |                                                     | ons                            |    |                                                               | Interval 4               |           | 55:00      |  |
|                                                                                                    |                                                                                                    | Prelude                                             | Os                             | h  |                                                               | Rest                     |           | 5:00       |  |
|                                                                                                    |                                                                                                    | 3, 2, 1 count down each round                       | On                             |    |                                                               | Interval 5               |           | 55:00      |  |
|                                                                                                    |                                                                                                    | Time Remaining Warnings                             | Off                            |    |                                                               |                          |           |            |  |
|                                                                                                    |                                                                                                    | Metronome                                           | Off                            |    |                                                               |                          |           |            |  |
|                                                                                                    |                                                                                                    |                                                     |                                |    | started on the                                                |                          |           |            |  |
|                                                                                                    |                                                                                                    | Chard                                               |                                |    | nour, preferably<br>- at <b>6pm sharp</b>                     |                          |           |            |  |
| (                                                                                                    |                                                                                                    | Start                                               | •                              |    |                                                               | Edit                     |           | +          |  |

Learn more at gymnext.com